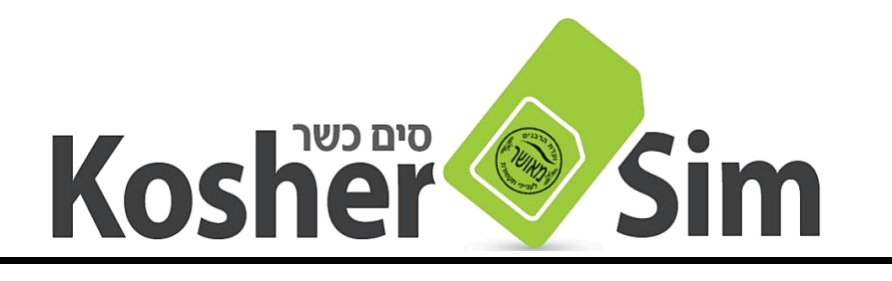

## windows הדרכה לפתיחת עדכוני

## ע"פ הגדרות ברירת המחדל שלנו בנטפרי, עדכוני ווינדוס חסומים ע"מ למנוע ניצול מיותר של חבילת הגלישה.

באפשרותכם להגדיר ידנית שעדכוני הווינדוס יעודכנו בכל זאת.

תחילה עלינו להיכנס ל'הגדרות רשת ואינטרנט' ע"י לחיצה ימנית על סימן הרשת (בצד שמאל של המסך למטה ליד התאריך והשעה, ישנם מחשבים שזה יופיע 'מרכז הרשת והשיתוף',

ושם לבחור **שינוי אפשרויות מתאם** (או: שנה הגדרות מתאם)

- 1. חפשו את מתאם הרשת של המודם הסלולרי {נטסטיק} (בתיאור (**Remote NDIS based Internet Sharing Device** 
  - 2. לחצו בקליק ימני על המתאם, ובחרו ב**מאפיינים**
- 3. מתוך הרשימה של הפריטים בחרו ב TCP/IPv4, פרוטוקול אינטרנט. גרסה 4), או באנגלית TCP/IPv4 (Internet Protocol Version ) 7CP/IPv4 (4
  - 4. כעת בחרו באפשרות מאפיינים
  - 5. בחלון שנפתח סמנו השתמש בכתובות שרתי DNS הבאות:
    - 3.3.3.3 מועדף יש למלא DNS . בשורה מול שרת
      - 7. לבחור **אישור** לסיום.

הערה: רצוי להגדיר במסך זה גם את הגישה למודם שבו אתם משתמשים, ע"י סימון **'השתמש** בכתובת IP הבאה', ואז למלא את הכתובת דרכה נפתח המודם בדפדפן [מופיע בתמונה לדוגמא, הכתובת של המודמים אותם אנו מוכרים].

เลกเริ่กล!

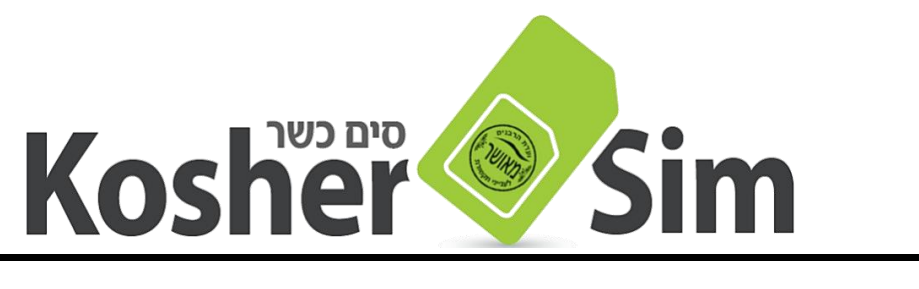

אנורזותכם מצורף ציאום מסך:

| X (TCP/IPv4) 4 מאפייני פרוטוקול אינטרנט גירסה<br>מאפייני פרוטוקול אינטרנט גירסה                                                    |
|----------------------------------------------------------------------------------------------------|
| כללי                                                                                                    |
| באפשרותך לקבל הגדרות IP המוקצות באופן אוטומטי אם הרשת<br>שלך תומכת ביכולת זו. אחרת, עליך לבקש ממנהל הרשת שלך<br>הגדרות IP מתאימות. |
| קבל כתובת IP באופן אוטומטי 🔾                                                                                                    |
| השתמש בכתובת IP הבאה: אין חובה למלאות, ראו הערה                                                                                    |
| כתובת IP: . 168 . 8 . 100 :IP                                                                                                    |
| מסכת רשת משנה: 255 . 255 . 0                                                                                                    |
| שער ברירת מחדל: 192 . 168 . 8 . 1                                                                                                  |
| קבל כתובת שרת DNS באופן אוטומטי 🔾                                                                                                  |
| השתמש בכתובות שרתי DNS הבאות:                                                                                                    |
| שרת DNS מועדף: 3 . 3 . 3                                                                                                    |
| שרת DNS חלופי:                                                                                                    |
| מתקדם                                                                                                    |
| אישור ביטול                                                                                                    |

בס"ד